## Firmware update steps of I-7241D

1. Install MiniOS7 Utility tool. The tool can be get from: <a href="http://ftp.icpdas.com/pub/cd/8000cd/napdos/minios7/utility/minios7\_utility/">http://ftp.icpdas.com/pub/cd/8000cd/napdos/minios7/utility/</a>

2. Connect the INIT\* pin with the GND Pin and the reboot the I-7241D module. After rebooting, the value on the 7segment led display will increase per second.

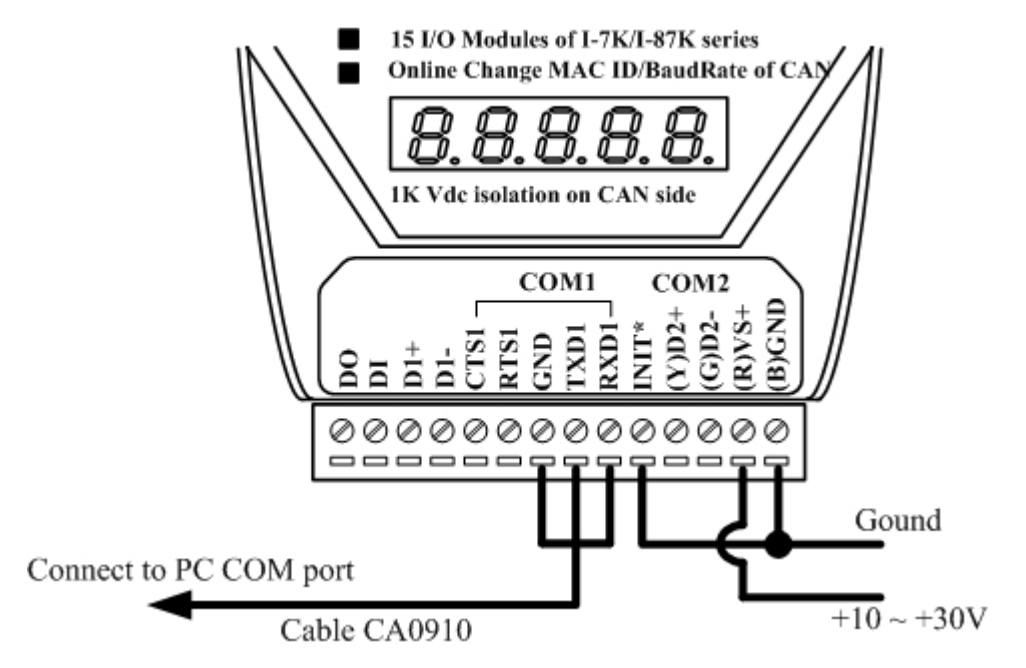

## 3. Execute the MiniOS7 Utility file

| 🚵 MiniOS7 Utility                                                                                                    | Verion 3.2.3   |                                                                                      |                                                              |        |                 |       |        |            |
|----------------------------------------------------------------------------------------------------|----------------|--------------------------------------------------------------------------------------|--------------------------------------------------------------|--------|-----------------|-------|--------|------------|
| 🗊 File 🌔 Connec                                                                                                    | tion 🝷 🐟 Comma | ud 🛐 Configure                                                                       | ation 🛅 Tool                                                 | s 🥔 He | lp 🕶            |       |        |            |
| Look in: 🔂 CPDA                                                                                                    | S              | <u> </u>                                                                             | 000                                                          |        | Lock in: Disk A |       |        | 8          |
| Name                                                                                                    |                | Size Type                                                                            |                                                              | No     | Name            |       | Size   | Modified   |
| CAN_Gateway DON_Utility DINM_Utility Intervention Intervention Discrete Discrete Di |                | File Fo<br>File Fo<br>File Fo<br>File Fo<br>File Fo<br>File Fo<br>File Fo<br>File Fo | ider<br>ider<br>ider<br>ider<br>ider<br>ider<br>ider<br>ider |        |                 |       |        |            |
|                                                                                                    |                |                                                                                      | 2                                                            | -      |                 |       |        |            |
| Connection(F2)                                                                                                    | 🗊 Upload(F5) 💈 | 💈 Disk Tool(F6)                                                                      | Info(F7)                                                     | Dele   | ate(F8)         | h(F9) | e(F10) | DOS(F11) » |

4. Press "Connection" button and select a necessary COM Port. Then Press "OK" button to start to connect with the I-7241D module.

| 🖄 MiniOS7 Utility Verion 3.2.3                                                                                                 |                                                                                                    |                                                                                                    |                | _ 🗆 🗙    |
|----------------------------------------------------------------------------------------------------|----------------------------------------------------------------------------------------------------|----------------------------------------------------------------------------------------------------|----------------|----------|
| 🔯 File 🜔 Connection 🔹 🐟 Co                                                                                                    | mmand 🛐 Configuration 📑 Tools                                                                                                    | 🧼 Help 🔹                                                                                                    |                |          |
| Look in: 🛅 MiniOS7_Utility 🔽 🔇 🥬                                                                                               |                                                                                                    | Lock in: Disk A                                                                                                    | <b>2</b>       | Ø        |
| Name bin FIRMWARE So_GS_IMAGE Go_GS_IMAGE Go_GA232.dll MiniOS7_Utility.chm MiniOS7_Utility.chm Go_unins000.dat Go_unins000.exe | Size Type<br>File Folder<br>File Folder<br>Connection<br>Connection History<br>Serial Port<br>Baud Rate: [115200<br>Data Bit: [8<br>Parity: [0[None]<br>Stop Bit: [1<br>OK Cancel | No         Name           ▼         TCP/UDP           ▼         IP:           IP:         132.168.255           Port:         10000           ▼         He | Size           | Modified |
| Connection(F2)                                                                                                    | i) 👌 DiskTool(F6) 🔄 Info(F7)                                                                                                    | 🕄 Delete(F8)                                                                                                    | E Console(F10) | S(F11) » |

5. After connect with the module, there will display data on the right frame.

| 🚵 MiniOS7 Utility Verion 3.2.3                                                                                                    |                                                                   |                                                                                                    |      |              |                              |                         |              |                            |
|----------------------------------------------------------------------------------------------------|-------------------------------------------------------------------|----------------------------------------------------------------------------------------------------|------|--------------|------------------------------|-------------------------|--------------|----------------------------|
| 🗊 File 🍃 Connection 👻 Command 😰 Configuration 📩 Tools 🛷 Help 🔹                                                                                                    |                                                                   |                                                                                                    |      |              |                              |                         |              |                            |
| Look jn: Ci MiniOS7_Utility                                                                                                    |                                                                   | 🔹 🗿 🦻 📂 Lock in: Disk A                                                                                                    |      | k in: Disk A |                              | 347,760 bytes available |              |                            |
| Name                                                                                                    | Size                                                              | Туре                                                                                                    | N    | 0            | Name                         |                         | Size         | Modified                   |
| <ul> <li>bin</li> <li>FIRMWARE</li> <li>OS_IMAGE</li> <li>icpdas</li> <li>load232.dll</li> <li>MiniOS7_Utility.chm</li> <li>MiniOS7_Utility.chm</li> <li>uninS000.dat</li> <li>unins000.dat</li> <li>unins000.exe</li> </ul> | 1KB<br>88KB<br>1.015KB<br>2.257KB<br>1KB<br>56KB<br>11KB<br>675KB | File Folder<br>File Folder<br>File Folder<br>網際網路捷徑<br>應用程式擴充<br>已編譯的 HTML Hel<br>應用程式<br>通點設定值<br>應用程式擴充<br>DAT File<br>應用程式 |      | )0<br>)1     | dr_dc206.exe<br>autoexec.bat |                         | 110,890<br>6 | 2009/7/20下午<br>2008/1/29上午 |
|                                                                                                    |                                                                   |                                                                                                    | i-71 | 88×B>C       | DM2, 2 files(s) 110,8        | 396 bytes               |              |                            |
| Connection(F2)                                                                                                    | F5) 😹 DiskTo                                                      | ool(F6) 📑 Info(F7)                                                                                                    | 🙆 De | lete(F8)     | 🛃 Refresh(F9)                | 🚰 Console               | (F10)        | DOS(F11)                   |

6. Right-click the mouse button on the right frame, and select "Erase Disk" item to erase all the data on the flash disk.

| 🚵 MiniOS7 Utility Verion 3.2.3                                                                                                    |                                                                   |                                                                                                    |                          |                              |                                                                             |                              |  |
|----------------------------------------------------------------------------------------------------|-------------------------------------------------------------------|----------------------------------------------------------------------------------------------------|--------------------------|------------------------------|-----------------------------------------------------------------------------|------------------------------|--|
| 🔯 File 🌔 Connection 👻 🗞 Command 🖉 Configuration 🔄 Tools 🛷 Help 🔹                                                                                                    |                                                                   |                                                                                                    |                          |                              |                                                                             |                              |  |
| Look jn: Cim MiniOS7_Utility                                                                                                    |                                                                   | J 🔾 🗗 💟                                                                                                 |                          | Lock in: Disk A              | 347,760                                                                     | bytes available              |  |
| Name                                                                                                    | Size                                                              | Туре                                                                                                    | No                       | Name                         | Size                                                                        | Modified                     |  |
| <ul> <li>⇒ bin</li> <li>FIRMWARE</li> <li>⊙ S_IMAGE</li> <li>⇒ icpdas</li> <li>&gt; load232.dll</li> <li>MiniOS7_Utility.chm</li> <li>MiniOS7_Utility.ini</li> <li>&gt; unins000.dat</li> <li></li></ul> | 1KB<br>88KB<br>1.015KB<br>2.257KB<br>1KB<br>56KB<br>11KB<br>675KB | File Folder<br>File Folder<br>網際網路捷徑<br>圖解和記據充<br>已編譯的 HTML Hel<br>應用程式<br>應用程式<br>應用程式<br>應用程式<br>意用程式 | <b>₽</b> 0<br><b>₽</b> 1 | dn_dc206.exe<br>autoexec.bat | 110,890<br>6<br>Run<br>Run with parameters<br>Reset MiniOS F4<br>Erase Disk | 2009/7/20 下午<br>2008/1/29 上千 |  |
| <                                                                                                    |                                                                   |                                                                                                    | ><br>i-7188×E            | I>COM2, 2 files(s) 11        | 0,896 bytes                                                                 |                              |  |
|                                                                                                    |                                                                   |                                                                                                    |                          |                              |                                                                             | ••••••••••••                 |  |
| Connection(F2)                                                                                                    | 🦉 DiskTo                                                          | ool(F6)                                                                                                 | Delete(F                 | 8) 🔁 Refresh(F9              | ) 🚰 Console(F10)                                                            | DOS(F11)                     |  |

7. Select the "autoexec.bat" and "DN\_DC.exe" file. Right-click the mouse button and select "Upload" item to start to upload data into I-7241D's flash.

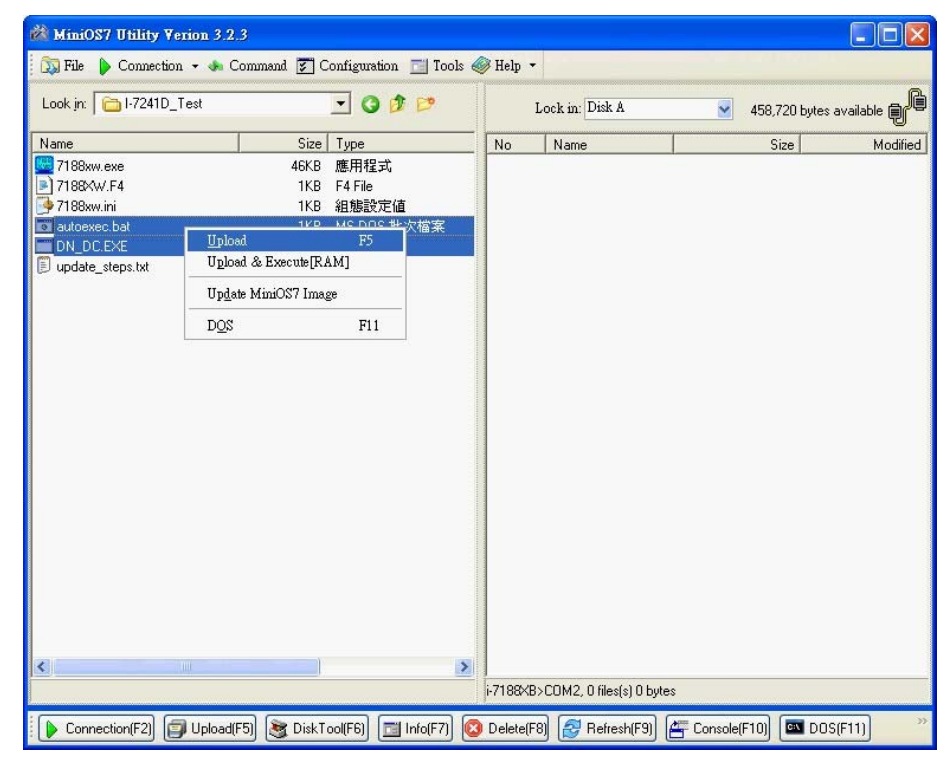

8. After uploading the firmware, please remove the line between INIT\* pin and GND pin, then reboot the I-7241D